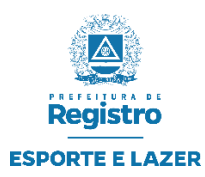

### GERENCIADOR DE COMPETIÇÕES – GESTÃO ESPORTIVA TUTORIAL PARA SISTEMA DE INSCRIÇÕES ONLINE

Este tutorial visa orientar a realização das inscrições online das Equipes, atletas e dirigentes.

#### Inscrição de Equipe: (Link de Solicitação de Inscrições)

Caso tenha recebido um link para solicitar e inscrever sua equipe em alguma competição, siga o tutorial abaixo.

O Link de **"Inscrição das Equipes"** também se encontra disponível no site Oficial da Prefeitura Municipal de Registro: <u>https://registro.sp.gov.br/esporte</u>

# PARTE 1: INSCRIÇÃO DE EQUIPES

Após acessar o link para solicitar a inscrição de sua equipe, você realizará os passos abaixo através do formulário de solicitação de inscrição.

|                                       | CAMPEONATO MUNICIPAL DE FUTEBOL AMADOR - 2º DIVISÃO 2025 |                                               |
|---------------------------------------|----------------------------------------------------------|-----------------------------------------------|
|                                       | SECRETARIA MUNICIPAL DE ESPORTE E LAZER                  | As Equipes que ainda não                      |
|                                       | Cadastro de Equipe                                       | tom Codestre ve Cisteme                       |
|                                       | * Nome da Equipe/Colégio/Orgão/Empresa:                  | tem Cadastro no Sistema                       |
|                                       | * Nome do Responsável:                                   | devem preencher todas as                      |
|                                       | Home do Responsivei.                                     | 👕 <mark>informações</mark> , caso tiver uma 🚽 |
|                                       | * CPF do Responsável: * Telefone Celular: Telefone Exer  | 📕 logo para sua equipe insira                 |
|                                       |                                                          | através do botão "Inserir                     |
|                                       | * E-Mail:                                                |                                               |
|                                       |                                                          | Logo".                                        |
| O Botão <mark>Localizar Equipe</mark> | Obervações / Informações adicionais:                     | E em seguida clicar no Botão                  |
| possibilita você localizar            | Logo da Equipe:                                          | Continuar e será                              |
| o nome de sua equipe                  | 🛓 Inserir Logo                                           | redirecionado para a pagina                   |
| (caso a Equipe já tenha               |                                                          |                                               |
| Cadastro anterior),                   |                                                          | conforme a <mark>imagem 5</mark>              |
| para isso clique em                   |                                                          | abaixo.                                       |
| Localizar Equipe                      | 10 Circleman                                             |                                               |
|                                       | O Girai imagem                                           |                                               |
|                                       |                                                          |                                               |
|                                       |                                                          |                                               |
|                                       |                                                          |                                               |
|                                       | H Localizar Equipe Continuar 🔿                           |                                               |
|                                       |                                                          |                                               |
|                                       | Imagem 1                                                 |                                               |

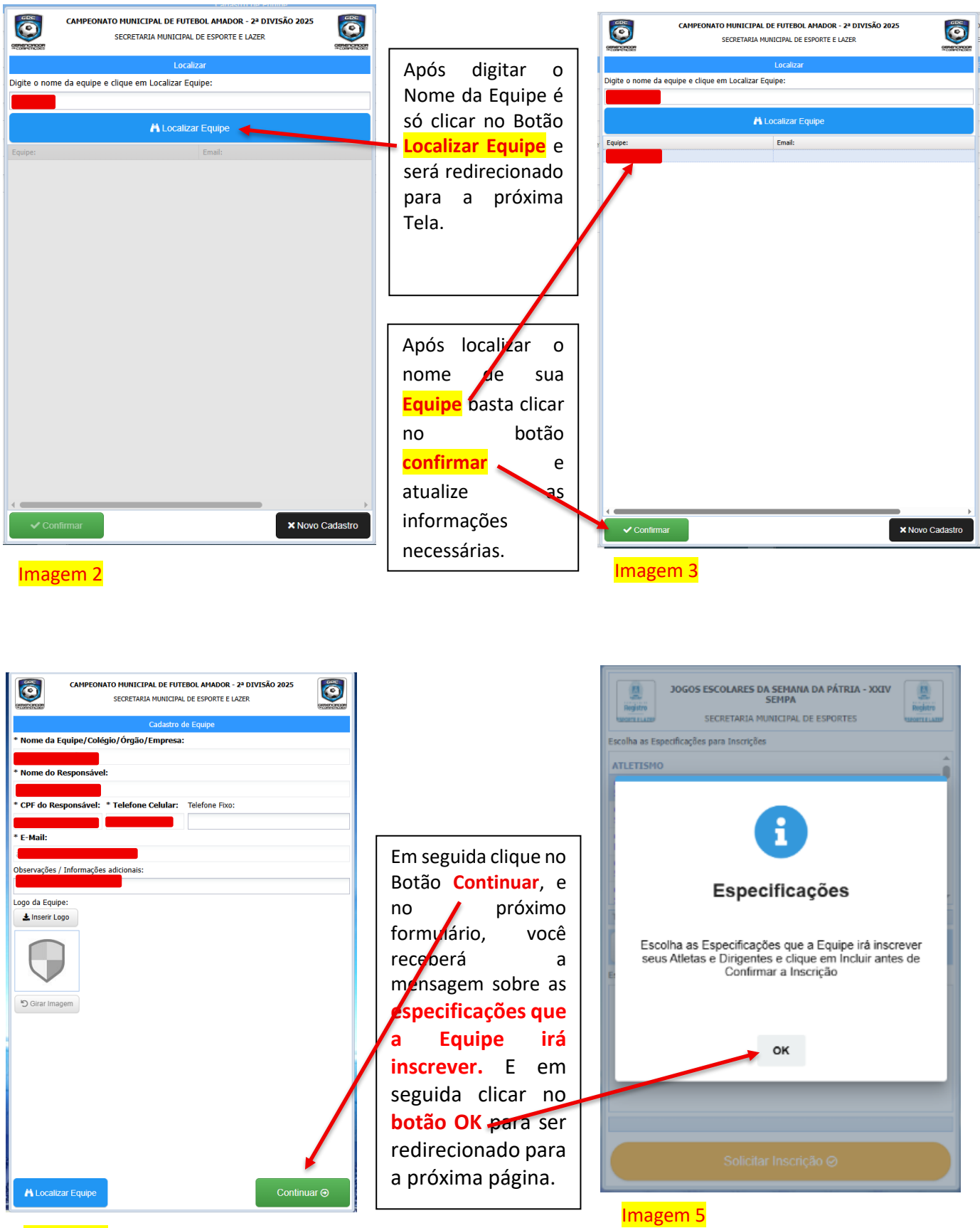

Imagem 4

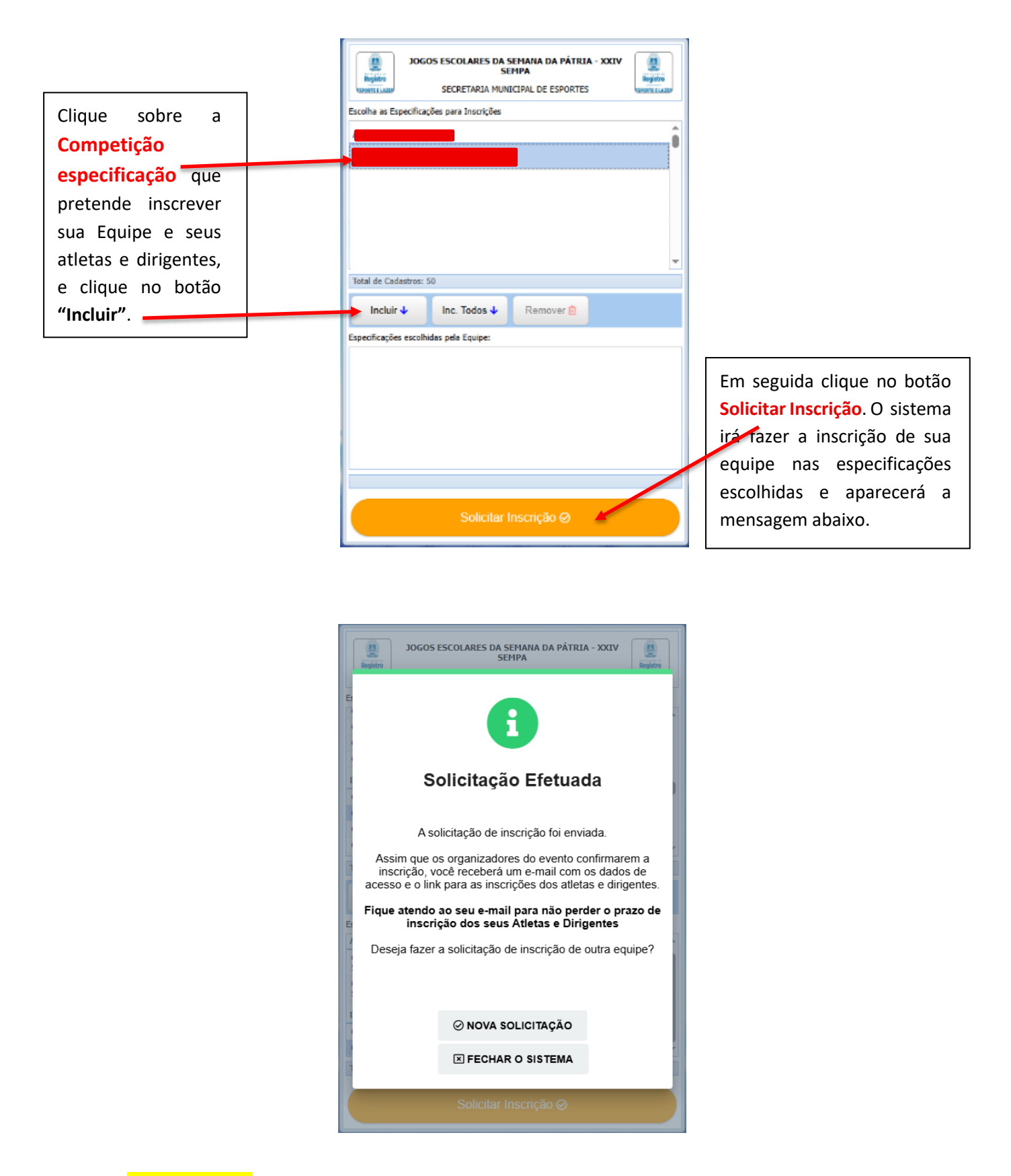

### Importante!

### Veja nessa mensagem que está informando que:

"Foi enviado no seu e-mail os dados de acesso e o link para o cadastro dos Atletas e Dirigentes, porém deverão ser cumpridas as etapas como especificadas no Regulamento Geral. Após acesse seu e-mail e verifique as datas de início e fim das inscrições dos Atletas e Dirigentes". Após a Confirmação de Inscrição e liberação pelos Organizadores, verifique seu e-mail, caixa de entrada, caixa de spam ou lixo eletrônico, pois tem casos que os servidores de e-mail consideram como spam ou lixo, fique atento.

#### Tela Desktop

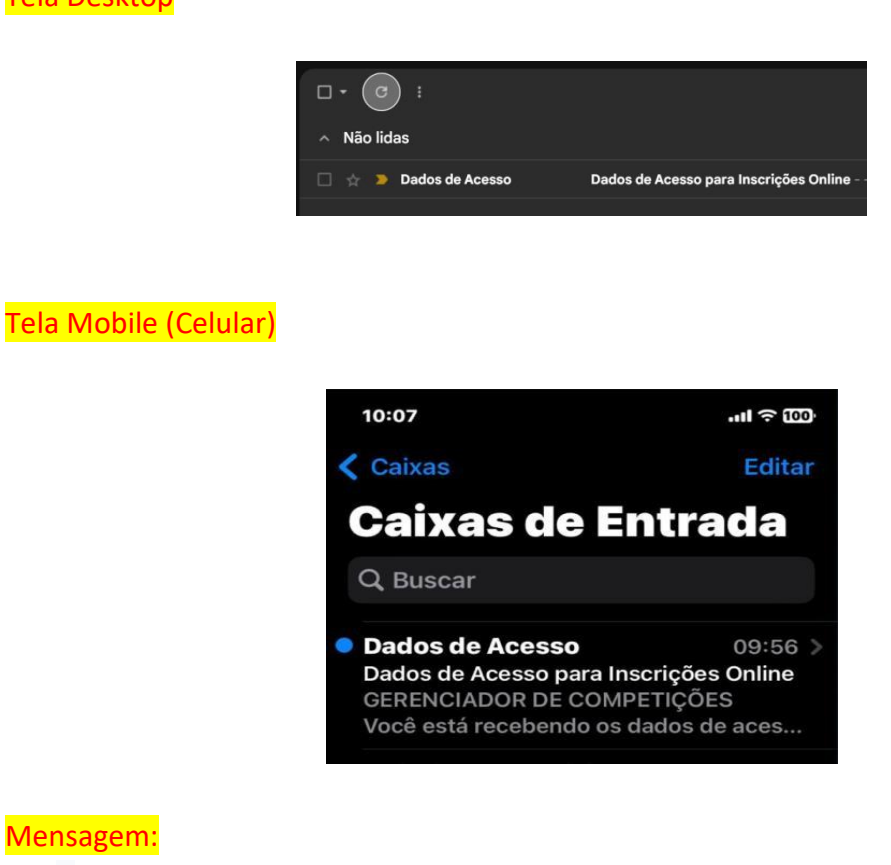

#### Mensagem:

| Dados de Acesso para Inscrições Online Caixa de entrada ×                                                                                                    |                              |
|----------------------------------------------------------------------------------------------------|------------------------------|
| Inscrição Confirmada <noreply@sistemagdc.com.br><br/>para mim ▼</noreply@sistemagdc.com.br>                                                                                                    |                              |
| Inscrição da Confirmada!                                                                                                    |                              |
| Equipe: I                                                                                                    |                              |
| Você está recebendo os dados de acesso para cadastrar seus atletas e dirigentes na competição.                                                                                                    |                              |
| Para acessar o Sistema de Cadastramento de Atletas e Dirigentes acesse o link abaixo:                                                                                                    |                              |
| Após acessar o link, informe os dados abaixo:                                                                                                    |                              |
| Usuário: Senha: Senha:                                                                                                    |                              |
| Poderá iniciar as inscrições em:                                                                                                    |                              |
| Podera fazer inscrições até: Podera acessar o sistema até:                                                                                                    |                              |
| IMPORTANTE                                                                                                    |                              |
| Estas informações são confidenciais, não repasse a outras pessoas ou permita que pessoas não autorizada<br>O uso inadoquado destas informações são de inteira responsabilidade do proprietário do e-mail | s tenham acesso a estes dado |
| Caso você tenha recebido este e-mail por engano, favor desconsiderar e excluir.                                                                                                    |                              |
| Este e-mail não é monitorado. Não responda.                                                                                                    |                              |
| Caso necessite de orientações entre em contato com os organizadores do evento.<br>Gerenciador de Competições - Todos os direitos reservados.                                                             |                              |
|                                                                                                    |                              |
| [Mensagem cortada] Exibir toda a mensagem                                                                                                    |                              |
|                                                                                                    |                              |
| ( Bespender ) ( Descriptor )                                                                                                    |                              |

Na mensagem você terá os dados de acesso, Usuário e Senha, bem como o link para acesso a área de inscrições online.

# PARTE 2: INSCRIÇÃO DE ATLETAS E COMISSÃO TÉCNICA

#### Este tutorial visa orientar a realização das inscrições online dos Atletas e Dirigentes.

### Sistema de Inscrição de Atletas e Dirigentes

Após receber os dados de acesso no seu e-mail conforme mencionado anteriormente, você poderá utilizar o link que recebeu para acesso a área de inscrições online, caso o link no seu e-mail não esteja ativo, poderá acessar o link que se encontra disponível no site Oficial da Prefeitura Municipal de Registro: <u>https://registro.sp.gov.br/esporte</u> **"Inscrição de Atletas e Dirigentes"**.

Ou ainda basta copiar e colar o link genérico: <u>https://inscricoesgdc.com.br/</u> em qualquer navegador da internet.

#### Importante!

Caso você não tenha recebido o e-mail com as informações de acesso, deverá entrar em contato com os organizadores do evento para que eles reenviem os dados no seu e-mail ou para que eles repassem os dados de alguma outra forma, pois somente com Usuário e Senha será possível acesso a área de inscrições online.

Após acessar o link você terá a tela abaixo:

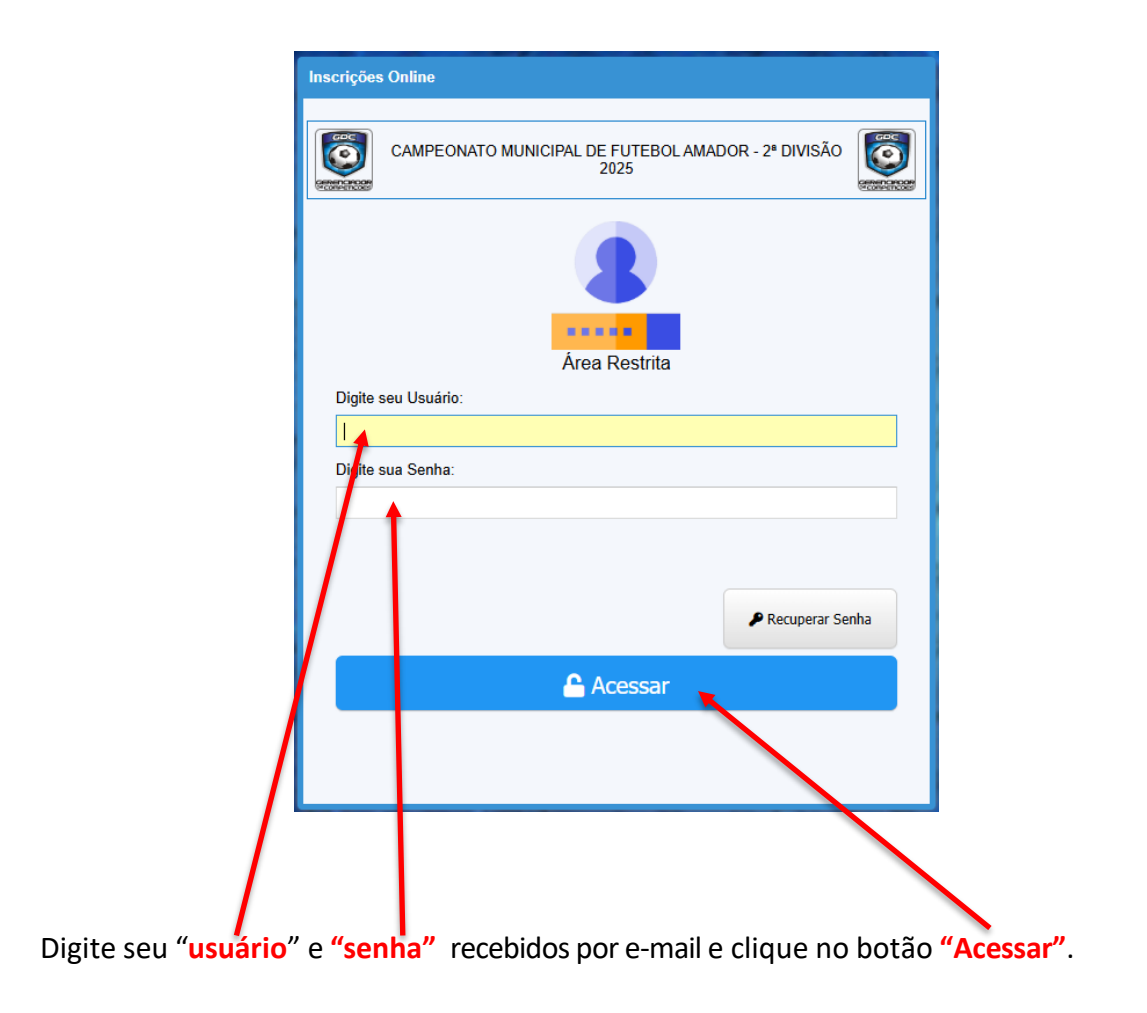

A tela de inscrições abaixo contempla todas as opções que o sistema de inscrições possibilita de acordo com as configurações dos organizadores do evento podendo ser que haja outras ou nem todas estejam disponíveis, exemplificaremos as principais delas a seguir.

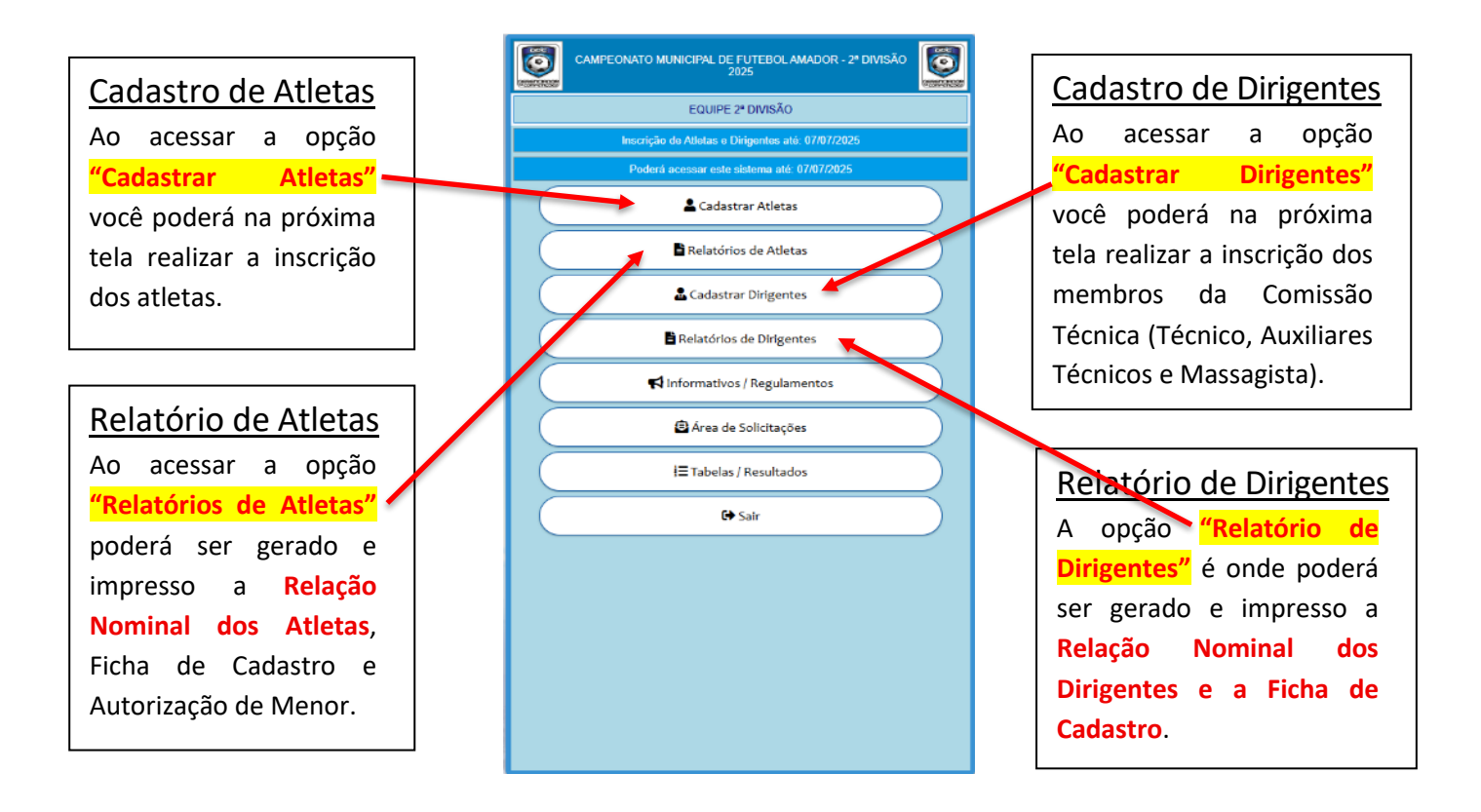

## Cadastro de Atletas

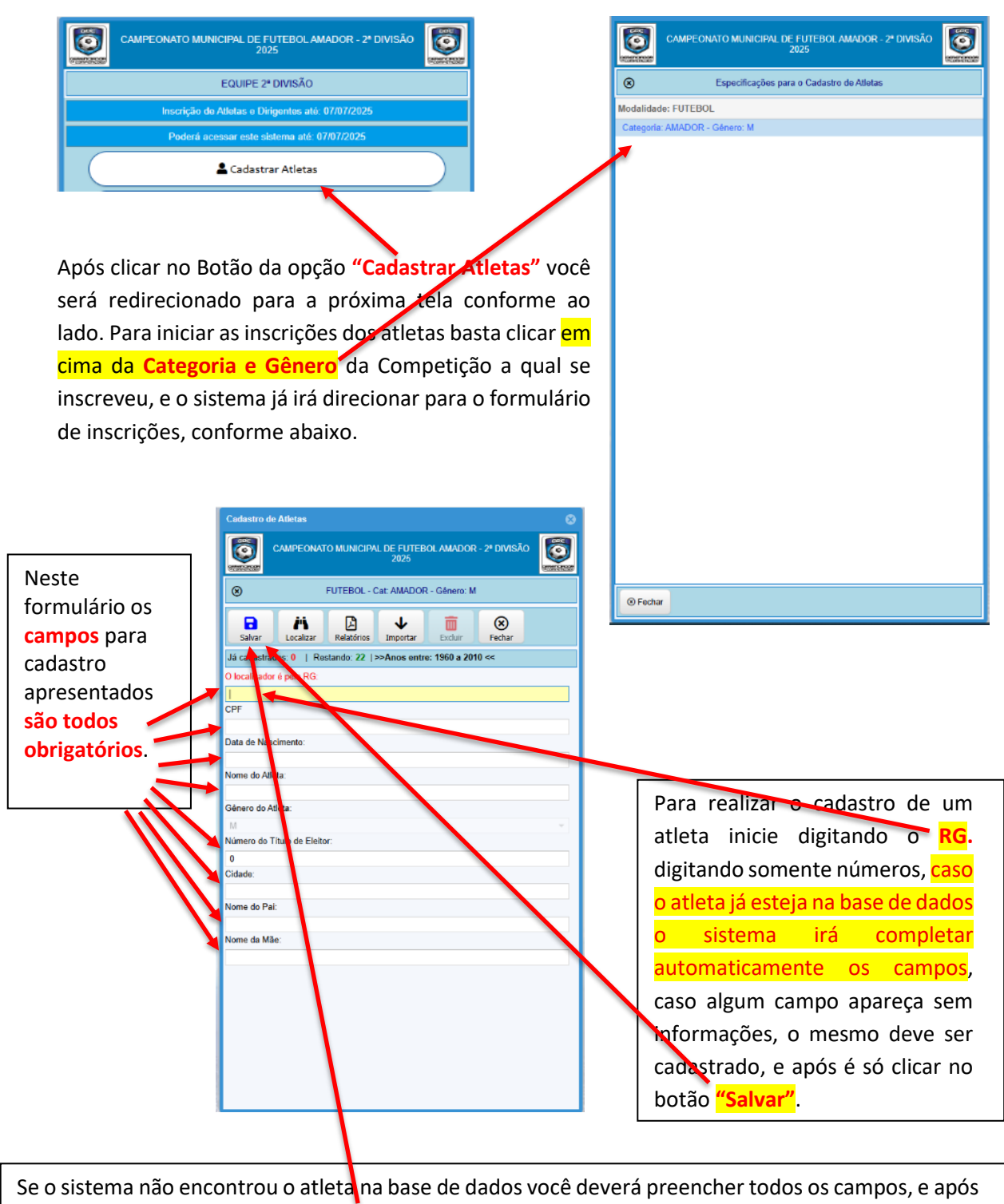

feito isso deverá clicar no botão "Salvar".

Repita esse processo para os demais atletas.

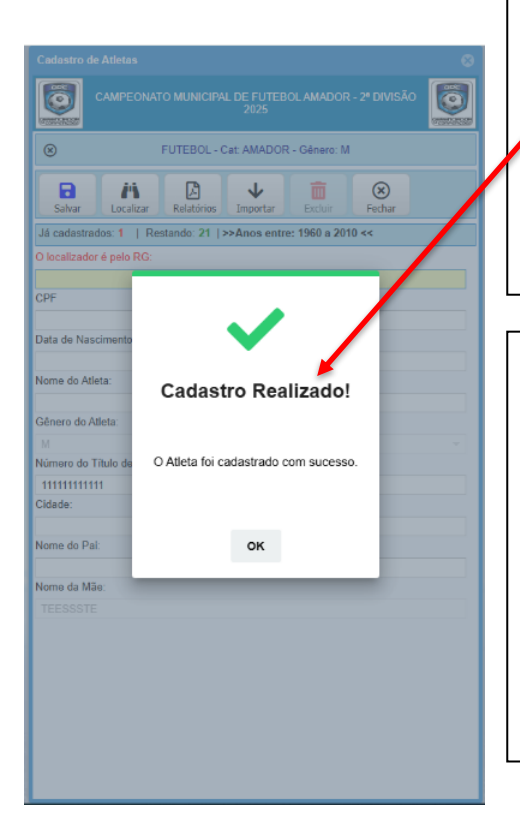

Nesta tela o sistema informa que o Cadastro foi realizado com Sucesso. E com isso o Atlata já está confirmado na Equipe. Porém só estará apto a jogar apos cumprir todas as etapas descritas no Regulamento quanto as inscrições e confirmações.

Se o Atleta já estiver inscrito em outra Equipe será informado pelo sistema, conforme imagem ao lado Atleta já inscrito. Porém se o mesmo foi inscrito sem autorização poderá solicitar a exclusão via ofício na sede da Secretaria Municipal de Esporte e Lazer, para que seja liberado a sua inscrição para a nova Equipe.

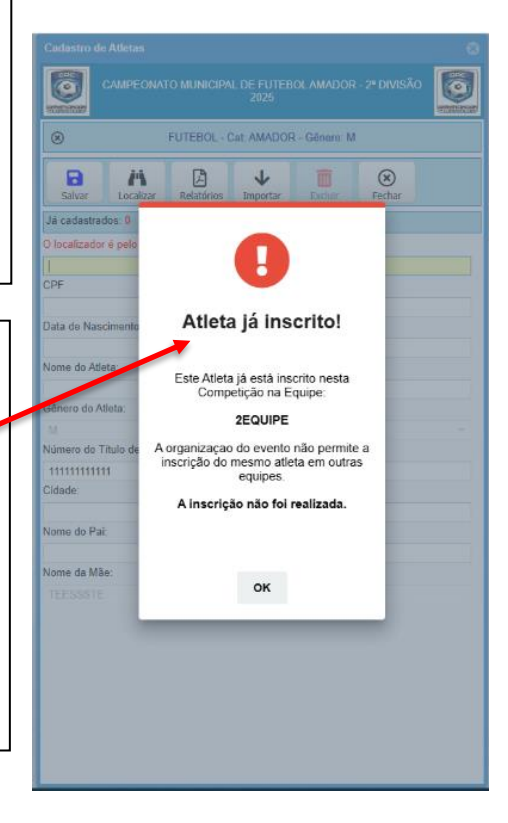

## **Relatório de Atletas**

|                                                   | CAMPEONATO MUNICIPAL DE FUTEBOL AMADOR - 2ª DIVISÃO<br>2025 |  |  |  |  |  |
|---------------------------------------------------|-------------------------------------------------------------|--|--|--|--|--|
|                                                   | EQUIPE 2ª DIVISÃO                                           |  |  |  |  |  |
| Inscrição de Alletas e Dirigentes até: 07/07/2025 |                                                             |  |  |  |  |  |
| Poderá acessar este sistema até: 07/07/2025       |                                                             |  |  |  |  |  |
|                                                   | 🛓 Cadastrar Atletas                                         |  |  |  |  |  |
|                                                   | 🖹 Relatórios de Atletas                                     |  |  |  |  |  |

Nesta opção **"Relatório de Atletas"** você poderá emitir os relatórios de inscrições dos Atletas, Ficha de Inscrição e Autorização de Menor.

Após clicar no Botão da opção **"Relatório de Atletas"** você será redirecionado para a próxima tela conforme ao lado E clicando em cima da Categoria e Gênere da Competição a qual se inscreveu, e o sistema já irá direcionar para o formulário de Relatórios, conforme abaixo. E assim selecionar a opção que irá utilizar.

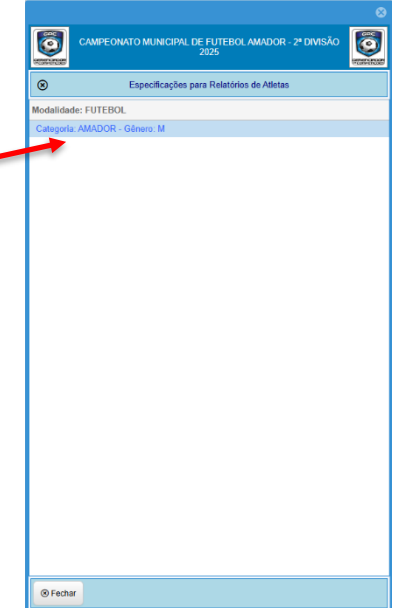

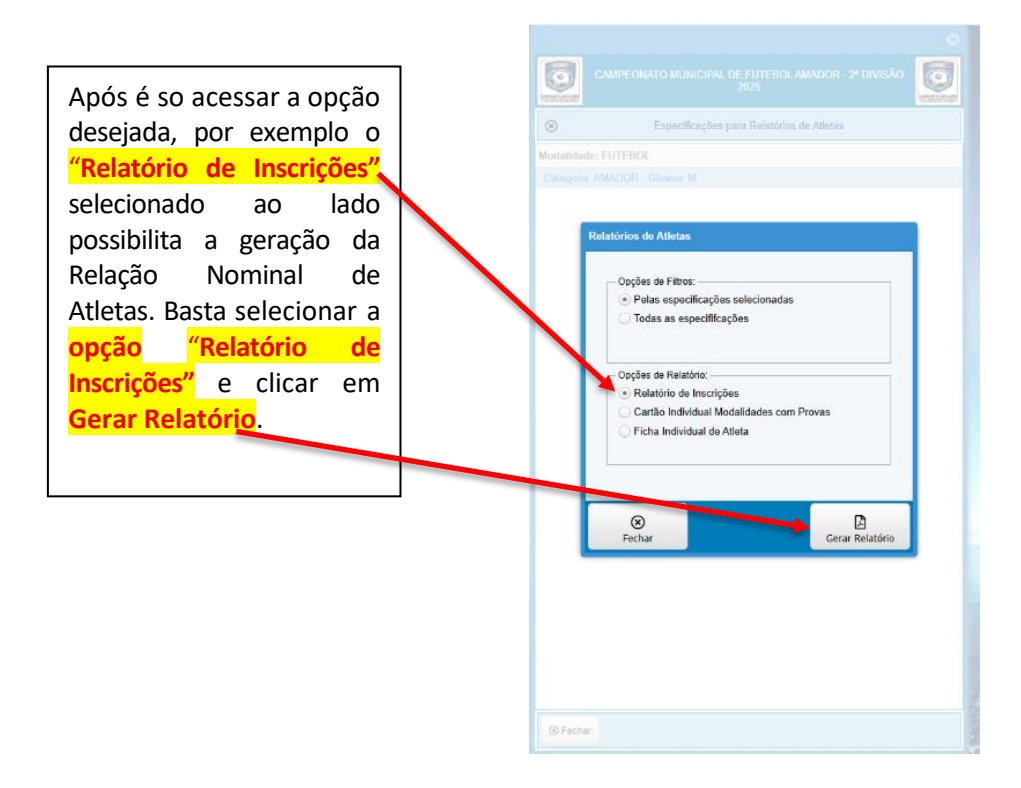

Após o relatório ser gerado, imprima ou salve em pdf para poder comprovar a inscrição dos seus atletas, conforme abaixo:

| Gerenciador de Competições | 🗙   M Dados de Acesso para Inscriçõe 🗙 😨 Inscrições Online 🛛 🗙 💌 SEC. ESPOR                                                    | res ×   +                         |
|----------------------------|----------------------------------------------------------------------------------------------------|-----------------------------------|
| iram=5699                  |                                                                                                    |                                   |
|                            | 2005 0025. 16 62 RestA*16 04 Antess CANPEONATO MUNICIPAL DE FUITEBOL ANADOR - 2* DIVISÃO 2025                                  | Imprimir 1 folha de papel         |
|                            | SECRETARIA MUNICIPAL DE ESPORTE E LAZER<br>EQUIPE 2º DIVISÃO                                                                   | Destino 😽 HP Laser MFP 432 PCL6 💌 |
|                            | Relatório de Inscrições de Atletas Oxline                                                                                      | Páginas Turlo *                   |
|                            | Pol Isabu, - La Delgona, Annacule - Volnete: M<br>Nene: Data de Nascimente: M6 Inscrite en: Observações: Assinatura de Afeita. | i aginas                          |
|                            | 15312 IV0/2300 I23456199 I2056/2621-1922/27<br>Tetal de Inscrites 1                                                            | Cópias 1                          |
|                            | Htps://sitemagk.com/ar - 1275x2025 - 115647                                                                                    | Layout Retrato -                  |
|                            |                                                                                                    |                                   |
|                            |                                                                                                    | Mais definições 🗸 🗸               |
|                            |                                                                                                    |                                   |
|                            |                                                                                                    |                                   |
|                            |                                                                                                    |                                   |
|                            |                                                                                                    |                                   |
|                            |                                                                                                    |                                   |
|                            |                                                                                                    |                                   |
|                            |                                                                                                    |                                   |
|                            |                                                                                                    |                                   |
|                            |                                                                                                    |                                   |
|                            |                                                                                                    |                                   |
|                            |                                                                                                    |                                   |
|                            |                                                                                                    |                                   |
|                            | Ngu, Disorkongki, con br/gwain-0000 51                                                                                         | Imprimit Cancelar                 |

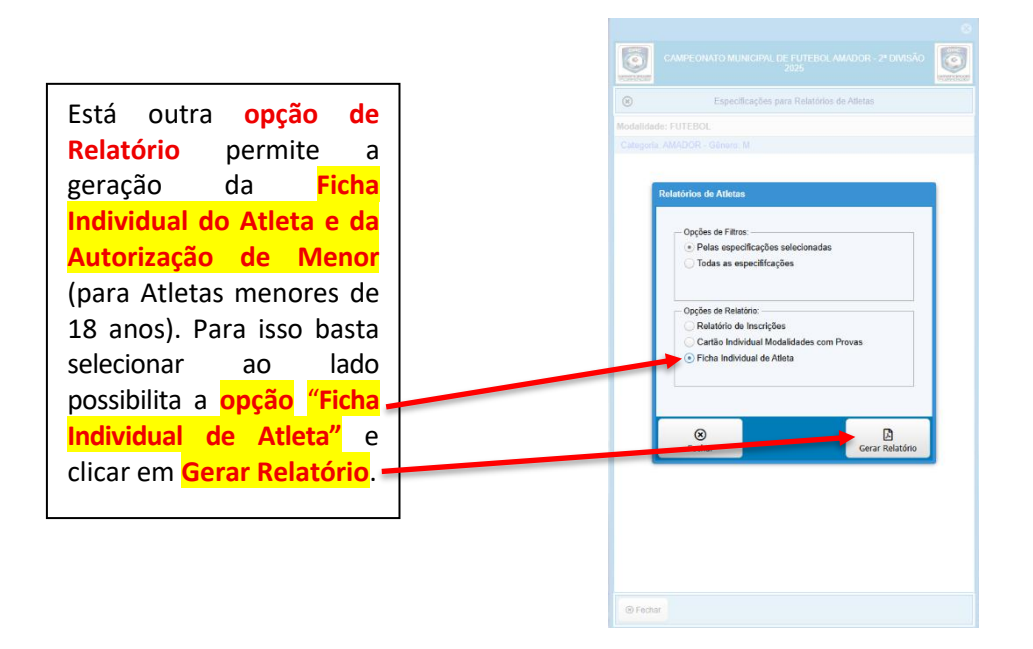

Após o relatório ser gerado, imprima e solicite a assinatura do Responsável pelo Atleta do menor, ou salve em pdf para posterior impressão, conforme abaixo:

| enciador de Competições | 🗙 🕅 Dados de Acesso para Inscriçõe: 🗙 🦉 Inscrições Online 🛛 🗙 🍽 SEC. ESS                                                                                                    | ortes ×   + |                 |                         |
|-------------------------|----------------------------------------------------------------------------------------------------|-------------|-----------------|-------------------------|
| 1=5699                  |                                                                                                    |             |                 |                         |
|                         | 1996-005, 16.0 incruise Chine Company Report Andrew Company, 2005-005, 2005 Company, 2005-005, 2005 Co |             | Imprimir        | 1 folha de papel        |
|                         | EXUPLE 2 OVICAGO<br>PECHA MELVIDUAL DE ATLETA                                                                                                    |             | Destino         | HP Laser MFP 432 PCL6 🔹 |
|                         | Nerre 1217 Anieline Distance Visiona<br>Glere v M. 60.204000 MID374600 Kennellahen Nerresteale<br>Sere é Min 125000 Kenne de Fel 4735731                                                                                                    |             | Páginas         | Tudo *                  |
|                         | E-Not                                                                                                    |             | Cópias          | 1                       |
|                         | Balance         Manues         CDP           Col Noted         Particuples         Part Products (SL)         Advect Producting (SL)                                                                                                    |             | Layout          | Retrato -               |
|                         | Inditação de Enaise Video CRES.<br>Extença por esta Excelan<br>Representantes Fanção:<br>Tel de las de Enaise.                                                                                                    |             | Mais definições | ¥                       |
|                         | Euresponsável pelo menor a címa, ALITORIZO e mesmo a<br>se increver e participar como atista no Campeonto fe Equipe descritos a caima, declaro que men (Hon(a)<br>(on quem estaje sob minha guarda) possa plane asaúler física e mental para a prática for Veholu,<br>isentando de responsabilidade civil e panal os erganizadores, no caso de ecorrência de eventos dansos<br>e que unistra advindos da disputa, Ben como por quaquer e cutacição de informação aber problemas de<br>saúde. Autoriza, também, o uso do ciento de imagem para lins de divulgação, e vertilicação de<br>imregularidades, portentura capitadas.                                                                                                    |             |                 |                         |
|                         | Esta autorização tem validade enquanto perdurar o Campeonato em questão, sendo que a presente<br>deverá ser entregue no ato da inscrição do Atleta ou junto com a Reiação Nominal.                                                                                                    |             |                 |                         |
|                         |                                                                                                    |             |                 |                         |
|                         | en preve de de completan en la conseguia de la CASIE SAS                                                                                                    |             |                 |                         |
|                         | Mys Prochongul.com/brigwarrd000 11                                                                                                    |             |                 | Imprimir Cancelar       |

### Cadastro de Dirigentes

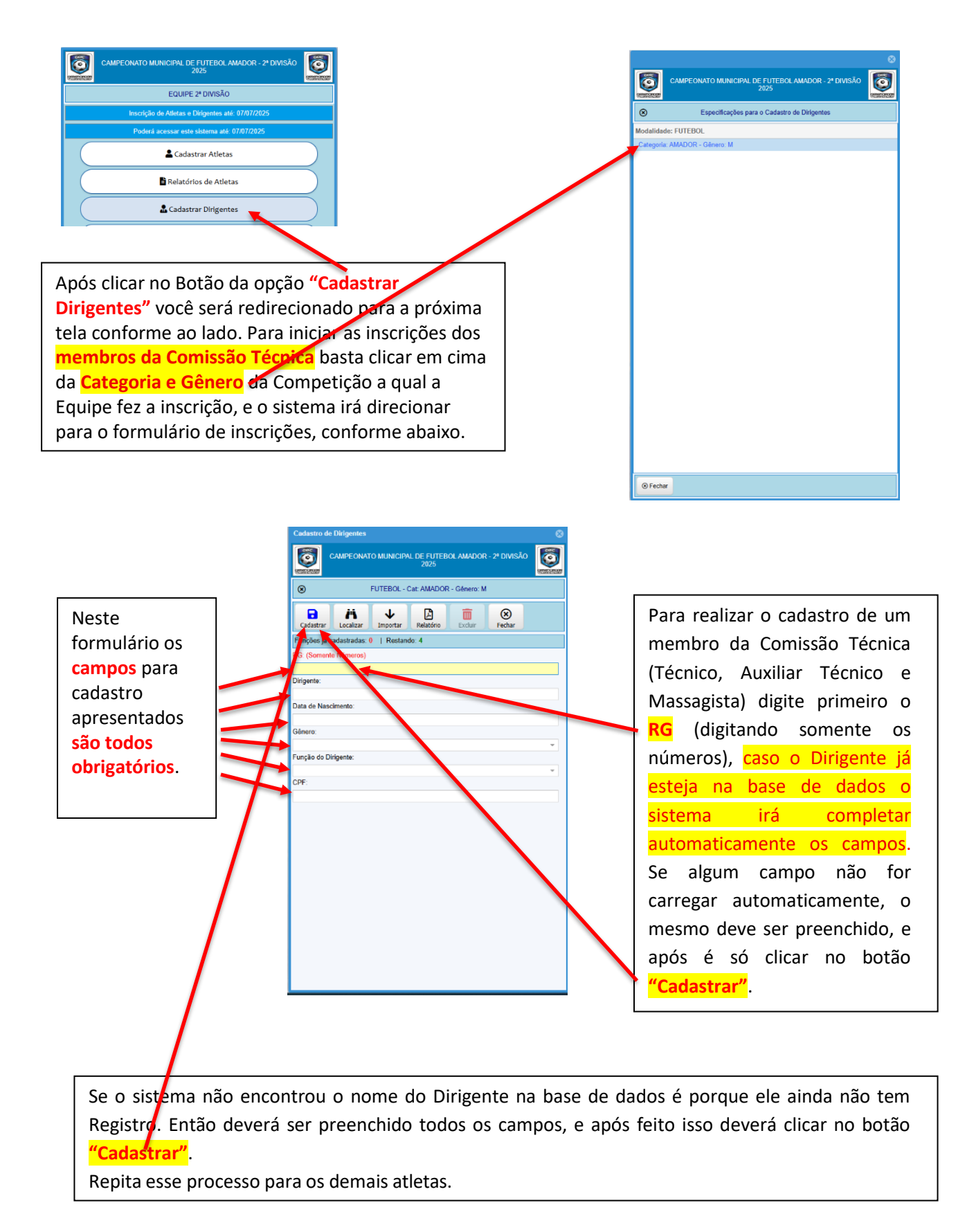

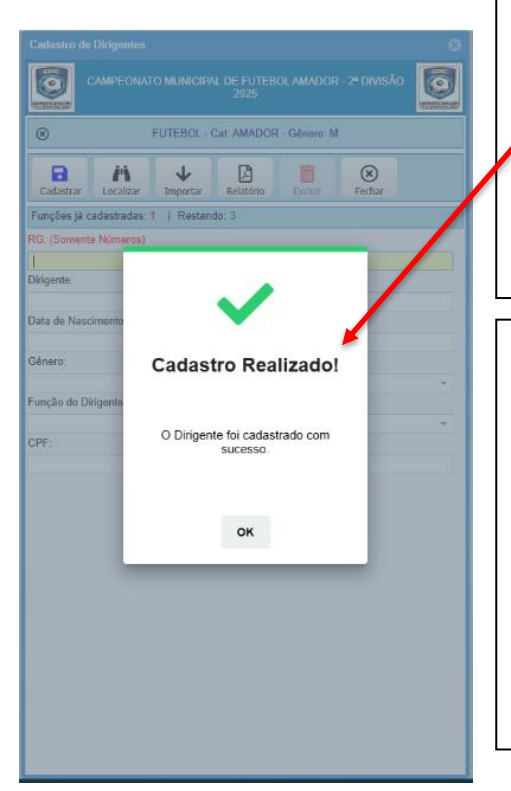

Nesta tela o sistema informa que o Cadastro foi realizado com sucesso. E com isso o Dirigente já está confirmado na Equipe, estando apto ou não para ir a campo dependendo das demais especificações do Regulamento da Competição.

Se o Dirigente já estiver inscrito em outra Equipe será informado pelo sistema, conforme imagem ao lado **Dirigente já inscrito**. Porém se o mesmo foi inscrito sem autorização poderá solicitar a exclusão via ofício na sede da Secretaria Municipal de Esporte e Lazer, para que seja liberado o seu nome e futura inscrição na nova Equipe.

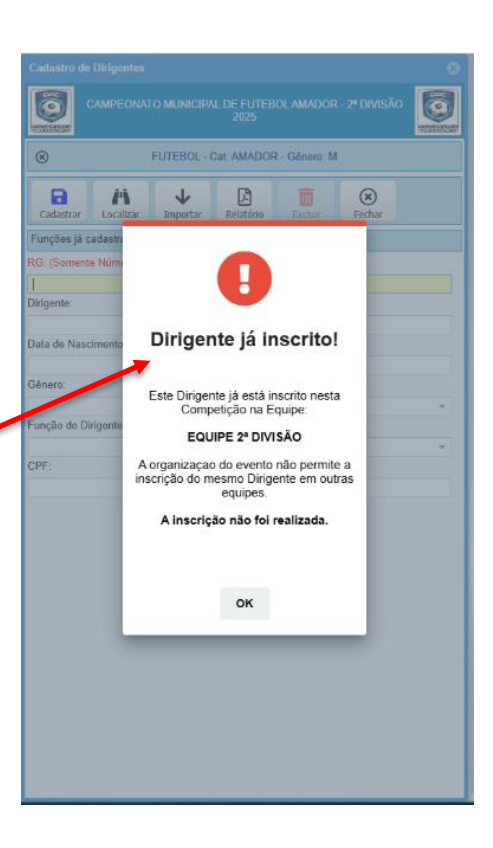

# Relatório de Dirigentes

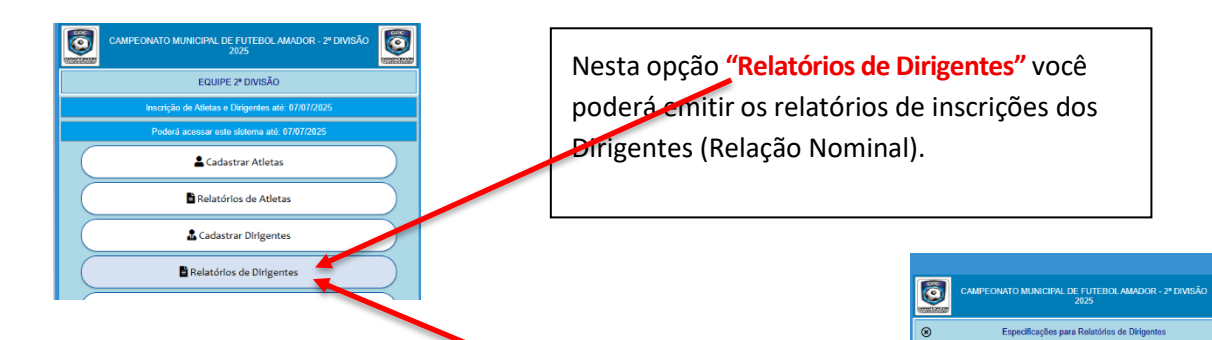

Após clicar no Botão da opção "Relatório de Dirigentes" você sera redirecionado para a próxima tela conforme ao lado. E clicando em cima da Categoria e Gênero da Competição a qual se inscreveu, o sistema já irá direcionar para o formulário de Relatórios, conforme abaixo. Ö

odalidade: EUTEBO

Sechar

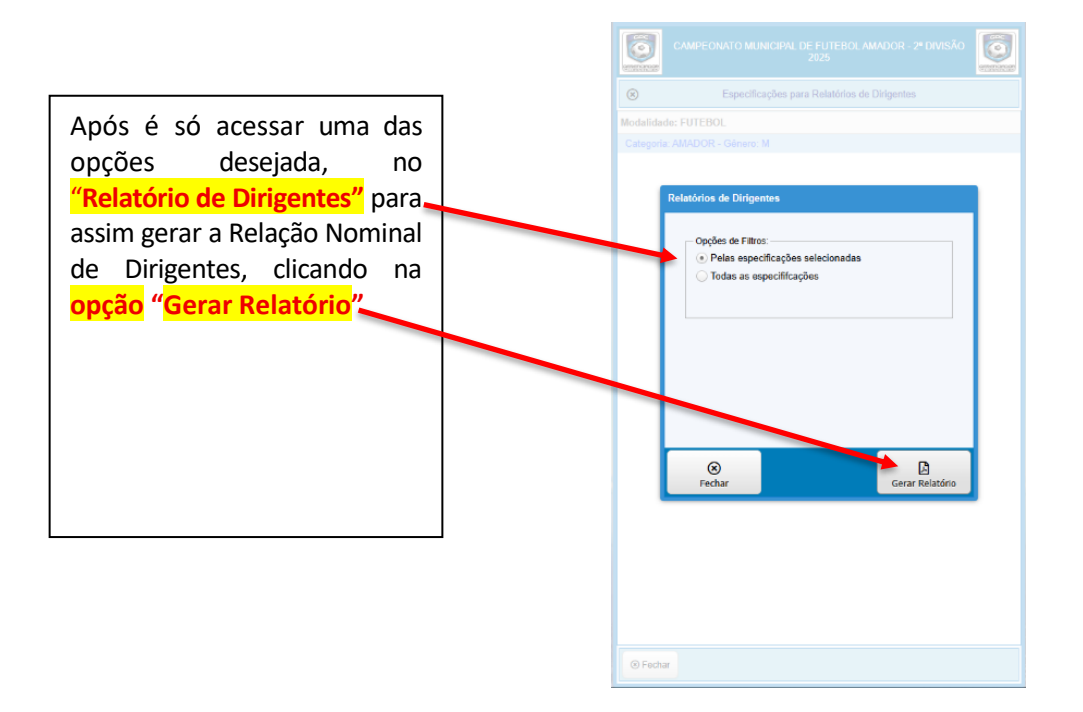

Após o relatório ser gerado, imprima ou salve em pdf para poder comprovar a inscrição dos seus atletas, conforme abaixo:

| 1305/2      | 125, 09-23          |              |                           | Breat \$100                             | ie Alletas                     |                       |      |
|-------------|---------------------|--------------|---------------------------|-----------------------------------------|--------------------------------|-----------------------|------|
| 60          |                     |              |                           | TO BET TO T                             |                                |                       | GRC  |
| 6           |                     | CAMPEON      | ATO MUNICIP<br>SECRETARIA | AL DE FUTEBOL AMA<br>MUNICIPAL DE ESPOI | DOR - 2° DIVISA<br>RTE E LAZER | 0 2025                | 0    |
| 0           |                     |              |                           | EQUIPE 2" DIVISÃO                       |                                |                       | Ś    |
|             |                     |              |                           |                                         |                                |                       |      |
| D.C.C.C.    | Colonaria: BMD      | 00.01        | Netatorio                 | de Inscrições de Dirigent               | les Unline                     |                       |      |
| Nome:       | Data de Nascimento  | OR - Genero. | n<br>Rk                   | Inscrite en:                            | Função                         | Assinatura do Dirigen | le l |
| TESTE       | 31/03/1879          |              | 123456709                 | 13/04/2025 08:47:52                     | TÉCNICO                        |                       |      |
| Total de In | scrites 1           |              |                           |                                         |                                |                       |      |
| 1012/1000   | migreen ar - tevica | 001-0722.04  |                           |                                         |                                |                       |      |
|             |                     |              |                           |                                         |                                |                       |      |
|             |                     |              |                           |                                         |                                |                       |      |
|             |                     |              |                           |                                         |                                |                       |      |
|             |                     |              |                           |                                         |                                |                       |      |
|             |                     |              |                           |                                         |                                |                       |      |
|             |                     |              |                           |                                         |                                |                       |      |
|             |                     |              |                           |                                         |                                |                       |      |
|             |                     |              |                           |                                         |                                |                       |      |
|             |                     |              |                           |                                         |                                |                       |      |
|             |                     |              |                           |                                         |                                |                       |      |
|             |                     |              |                           |                                         |                                |                       |      |
|             |                     |              |                           |                                         |                                |                       |      |
|             |                     |              |                           |                                         |                                |                       |      |
|             |                     |              |                           |                                         |                                |                       |      |
|             |                     |              |                           |                                         |                                |                       |      |
|             |                     |              |                           |                                         |                                |                       |      |
|             |                     |              |                           |                                         |                                |                       |      |
|             |                     |              |                           |                                         |                                |                       |      |
|             |                     |              |                           |                                         |                                |                       |      |
|             |                     |              |                           |                                         |                                |                       |      |
|             |                     |              |                           |                                         |                                |                       |      |
|             |                     |              |                           |                                         |                                |                       |      |
|             |                     |              |                           |                                         |                                |                       |      |
|             |                     |              |                           |                                         |                                |                       |      |
|             |                     |              |                           |                                         |                                |                       |      |
|             |                     |              |                           |                                         |                                |                       |      |
|             |                     |              |                           |                                         |                                |                       |      |
|             |                     |              |                           |                                         |                                |                       |      |
|             |                     |              |                           |                                         |                                |                       |      |
|             |                     |              |                           |                                         |                                |                       |      |
|             |                     |              |                           |                                         |                                |                       |      |
|             |                     |              |                           |                                         |                                |                       |      |
|             |                     |              |                           |                                         |                                |                       |      |
|             |                     |              |                           |                                         |                                |                       |      |
|             |                     |              |                           |                                         |                                |                       |      |
|             |                     |              |                           |                                         |                                |                       |      |
|             |                     |              |                           |                                         |                                |                       |      |
|             |                     |              |                           |                                         |                                |                       |      |
|             |                     |              |                           |                                         |                                |                       |      |
|             |                     |              |                           |                                         |                                |                       |      |

# Área de Solicitações

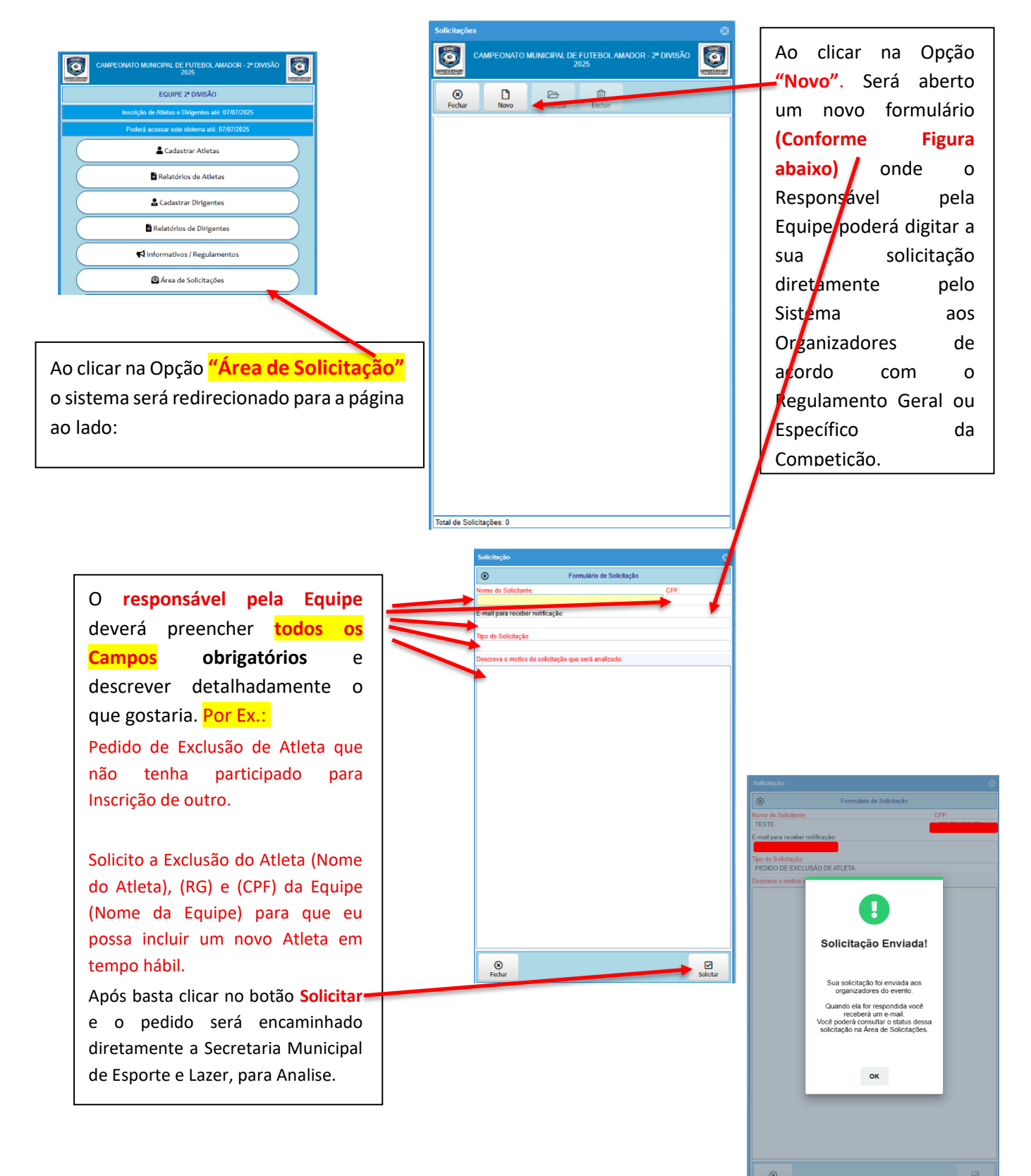

Após o envio da solicitação é só aguardar a resposta dos Organizadores. O Responsável pela Equipe poderá acompanhar a situação do pedido na própria "Área de Solicitação", conforme imagem abaixo:

| Solicitações ©                                                                                                    |                                                                                                    |
|----------------------------------------------------------------------------------------------------|----------------------------------------------------------------------------------------------------|
| 2025       Fechar       Novo       Visualizar       Exclusi         PEDDO DE EXCLUSÃO 16 ALEIA       Data: 1306/25 10:14:14   Status: Solicitação Pendente. | Ao abrir o novo formulário,<br>clicando duas vezes em cima da<br>sua solicitação, o Sistema abrirá<br>uma nova página com a reposta<br>da Organização e com uma das<br>opções a seguir:<br>• Solicitação Pendente;<br>• Solicitação Atendida;<br>• Solicitação atendida;<br>• Solicitação em Análise;<br>• Solicitação Negada; |
| Total de Solicitações: 1<br>Exemplo do Formulário após                                                                                                    | Solicitação       Solicitação         Informações da Solicitação       PESTE         TESTE       PEDIDO DE EXCLUSÃO DE ATLETA         Descreva o motivo da solicitação que será analizado:       PEDIDO DE EXCLUSÃO DE ATLETA                                                                                                  |
| resposta:<br>Neste caso a resposta foi<br>favorável:<br>• Solicitação Atendida;                                                                             |                                                                                                    |
| Organizadores.                                                                                                    | Resposta dos Organizadore do Evento:<br>Solicitação Atendida                                                                                                    |
|                                                                                                    | 8<br>Fechar                                                                                                    |